## How to Reset ClearAccess Logs

ClearAccess 1.4, 1.5, and 2.0

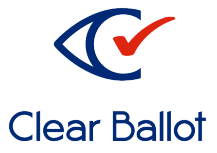

The purpose of this guide is to help administrators troubleshoot the error message, "Warning – The logs are not valid" on ClearAccess.

- 1. Log in as administrator and repeat the steps that produced the invalid logs error message.
- 2. Tap **OK.**

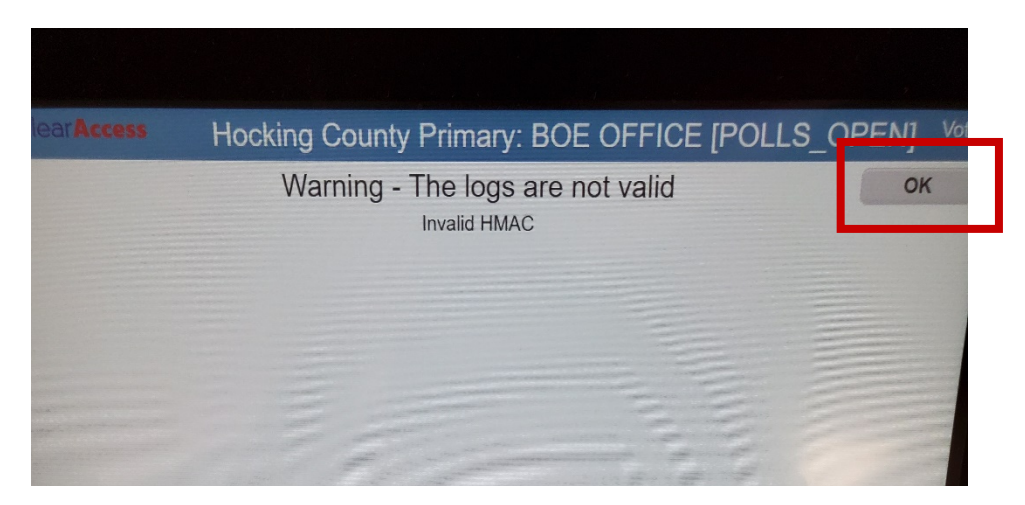

The Polls Open Menu Appears.

3. Tap **Logs**.

| Clear | Access Hocking County Pr | Primary: BOE OFFICE [POLLS_OPEN]<br>Administra | tor |
|-------|--------------------------|------------------------------------------------|-----|
|       | UNL                      | LOAD ELECTION                                  |     |
|       | Close Election           | Exit                                           |     |
|       | Logs                     | Shut Down                                      |     |
|       | About                    | Logout                                         |     |
|       | Setup                    |                                                |     |
|       |                          |                                                |     |

4. On the Election Log screen, tap **System Log.** 

| unty P                | rimary: B | OE OFFI                                             | CE [POL | LS_(           | OPEN    | N] Adm | ninistr  |
|-----------------------|-----------|-----------------------------------------------------|---------|----------------|---------|--------|----------|
|                       | Sy        | stem Log                                            | Export  | P              | rint    | C      | lose     |
| Jser                  | State     | Message                                             | Session | Ballot<br>Name | Split I | Name   | Pr<br>Na |
| Administra            | tor       | Open<br>Election<br>Hocking<br>County<br>Primary-2- | 2       |                |         |        |          |
| Election<br>Administr | ator      | List<br>VoteCente                                   | ors     |                |         |        |          |
| Election<br>Administ  | rator     | List<br>VoteCente                                   | ors     |                |         |        |          |

## 5. Tap Reset.

| ng County Primary: BOE OFFICE [POLLS_OPEN] |               |                 |                      |           |  |  |
|--------------------------------------------|---------------|-----------------|----------------------|-----------|--|--|
| Log                                        | Election Log  | Reset           | Export Pri           | nt Close  |  |  |
| Severity                                   | User          | Message         |                      | Valid     |  |  |
| All) 🔹                                     | (All) •       | (All)           |                      | Y         |  |  |
| nformation                                 |               | ClearAccess ve  | prsion 1.5.1 started | Validated |  |  |
| Tracing                                    |               | Prompt for Logi | n                    | Validated |  |  |
| Information                                | Administrator | Login succeede  | d                    | Validated |  |  |
| Tracing                                    | Administrator | Main page       |                      | Validated |  |  |
| Information                                | Administrator | Setup saved     | Validated            |           |  |  |

6. On the confirmation screen, tap **OK.** 

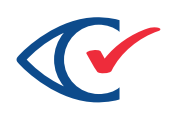

| ty Primary: BOE OFFICE [POL                                                                                         | S_OPFN            | Administrator |  |
|----------------------------------------------------------------------------------------------------|-------------------|---------------|--|
| Reset System Log<br>ou sure you want to reset the System Log?<br>current log in a backup file and then create a new | OK<br>I log file. | Cancel        |  |

The logs are now reset.